#### User's guide

Visit a website address <u>http://www.apspsc.gov.in</u> in any browser Read the detailed notification clearly if you are eligible to a notification follow the application submission procedure.

## Get Challan process:-

| Notification<br>No.                                                                   | Application                                | Start Date | Last Date for<br>Payment of<br>fees | Last date for<br>Submitting<br>Application |                                     |
|---------------------------------------------------------------------------------------|--------------------------------------------|------------|-------------------------------------|--------------------------------------------|-------------------------------------|
| Click Here for Detailed<br>NOTIFICATION NO.<br>39/2011, Dated:<br>29/12/2011 GROUP-II | GROUP-II SERVICES (GENERAL<br>RECRUITMENT) | 27/04/2012 | 25/05/2012                          | 27/05/2012                                 | Sample User<br>Guide<br>Get Challan |
| (GENERAL<br>RECRUITMENT)                                                              | Exam Date:15/07/2012                       |            |                                     |                                            | Submit<br>Application               |

Click on the get challan option to generate the challan form After read the Notification clearly, Select the declaration 1 option as shown in below figure.

| ANDH                                                                                                    | RA PRADESH PUBLIC SERVICE COMMISSION :: HYDERABAD<br>GROUP-II SERVICES<br>GENERAL RECRUITMENT<br>Notification no 39/2011, Dated: 29/12/2011<br>Form for Obtaining Challan                                                                                                    |
|----------------------------------------------------------------------------------------------------|----------------------------------------------------------------------------------------------------|
| Note :                                                                                                    |                                                                                                    |
| <ul> <li>After submission</li> <li>any SBI branch</li> <li>After payment</li> <li>visit this websi</li> </ul> | on of this form, challan will be generated and candidates have to pay the prescribed fee in<br>/APOnline Centre and obtain applicant copy of fee paid challan with journal number details.<br>of fee at any SBI branch /APOnline Centre on or before 25/05/2012 , candidate has to again<br>te After 2:00 P.M. on Next working day and enter the payment details to submit application |
| After submissi<br>any SBI branch<br>After payment<br>visit this websi<br>DECLARATION 1                        | on of this form, challan will be generated and candidates have to pay the prescribed fee in<br>/APOnline Centre and obtain applicant copy of fee paid challan with journal number details.<br>of fee at any SBI branch /APOnline Centre on or before 25/05/2012 , candidate has to again<br>te After 2:00 P.M. on Next working day and enter the payment details to submit application |

#### Personal details:-

Enter the personal details as shown in below figure. Enter the Name and Father's *husband's* name (don't give any special characters such as ., / symbols) and select the date of birth with the help of calendar Icon. You can be selected by selecting Male or Female box. For any communication purpose you should enter without any mistakes. Select a district and Mandel details given list box. Enter a Mobile number this number will be used for sending any correspondence by APPSC through SMS. Select the community by given list box (BC community candidates should select the Creamy layer information). Click on yes option If you belongs to Andhra Pradesh State other wise select No option. If you are Exservice man(Application who should have served in Army/Navy/Air Force) other wise click the box "NO". select the Employment Status which status you belongs to if you are A.P State Govt. Employee enter the Length of Service based on it you will get the age relaxation. click on Are you retrenched temporary employee in State Census Department as Yes and enter the Length of Service or else click on No option. Select the Are you a white card holder option as "yes" or else click on "No".

| PEI | RSONAL DETAILS                                      |                                                                                                  |
|-----|-----------------------------------------------------|--------------------------------------------------------------------------------------------------|
| 1.  | Name *                                              | SANDEEP                                                                                          |
| 2.  | Father`s/ Husband`s Name *                          | RAMESH                                                                                           |
| з.  | Date Of Birth *                                     | 01/07/1986 🔤                                                                                     |
|     | Age as on 01-07-2011 :                              | 25 Years 0 Months                                                                                |
| 4.  | Gender *                                            | 💿 Male 🔍 Female                                                                                  |
| 5.  | Address for Communication *                         | 8 235 LAKSHMINAGAR                                                                               |
|     |                                                     | KARIMNAGAR                                                                                       |
|     |                                                     | HYDERABAD                                                                                        |
| 6.  | District *                                          | KARIMNAGAR                                                                                       |
| 7.  | Mandal *                                            | Karimnagar 💌                                                                                     |
| 8.  | Pincode                                             | 505001                                                                                           |
| 9.  | e-Mail                                              | sandeep.gade78@gmail.com                                                                         |
| 10. | Mobile *                                            | 9290929208                                                                                       |
| 11. | Community you Belong *                              | oc                                                                                               |
| 12. | Do you belong to Andhra<br>Pradesh State *          | ⊙ Yes ◯ No                                                                                       |
| 13. | Are you an Ex-Service Man *                         | ◯ Yes ⓒ No<br>Length of Service : o Years                                                        |
| 14. | Did you work as Instructor in<br>NCC *              | ◯ Yes ◉ No<br>Length of Service : o Years                                                        |
| 15. | Employment Status *                                 | ○ A.P.State Govt. Employee ○ Other Employee ⓒ Unemployee<br>Length of Service : o Years o Months |
| 16. | Are you a retrenched<br>temporary employee in State | ○ Yes ● No                                                                                       |

# PH CATEGORY:

| Are you a Physica<br>19. Handicapped(PH) Perso | ally o Yes O No                               |
|------------------------------------------------|-----------------------------------------------|
| Only for Physically Handica                    | apped(PH) Candidates                          |
|                                                | VISUALLY HANDICAPPED(VH) VH Percentage: 51-55 |
| 19.a Type of Handicapped *                     |                                               |
|                                                |                                               |

### **Basic Educational Details for Zone Identification:**

# NOTE:

**OTHER CANDIDATE:** 

Select OTHER THAN A.P option select OTHER THAN A.P option form the given district list for 4<sup>th</sup> class to 10<sup>th</sup> class. Candidates who have continuous 7 years of study in school and resided in AP.

#### **REGULAR CANDIDATE:**

Type of study 4\*th to 10\*th class can be selected by given list box. Regular Candidate have to select the school studied in which District form the given list form 4\*th class to 10\*class.

As per the selection System will display the ZONE you belong.

| 20. | Type of Study *        | 💿 Regular 🔘 Private                                                                                                    |                                                                                                    |                                                      |
|-----|------------------------|----------------------------------------------------------------------------------------------------|----------------------------------------------------------------------------------------------------|------------------------------------------------------|
|     | Regular :              | Candidates who have continous<br>in school and resided in AP                                                                                                    | 7 years of study                                                                                                    |                                                      |
|     | Private :              | Candidates who have not studie<br>during the whole or part of prece-<br>in which he/she appeared for the<br>In case where visually handicap<br>schools<br>meant for them, the native place<br>handicapped person will be the<br>(Please select the district (Study | d in any educational institution<br>ding 7 years of study<br>SSC examination<br>sed and hearing handicapped pe<br>of the parents of such visually ha<br>ocal area<br>Residence) respectively) | rsons studied in the specia<br>ndicapped and hearing |
|     | 4 <sup>Th</sup> Class  | KARIMNAGAR                                                                                                    | ×                                                                                                    |                                                      |
|     | 5 <sup>Th</sup> Class  | KARIMNAGAR                                                                                                    | *                                                                                                    |                                                      |
|     | 6 <sup>Th</sup> Class  | KARIMNAGAR                                                                                                    | *                                                                                                    |                                                      |
|     | 7 <sup>Th</sup> Class  | KARIMNAGAR                                                                                                    | *                                                                                                    |                                                      |
|     | 8 <sup>Th</sup> Class  | KARIMNAGAR                                                                                                    | *                                                                                                    |                                                      |
|     | 9 <sup>Th</sup> Class  | KARIMNAGAR                                                                                                    | ~                                                                                                    |                                                      |
|     | 10 <sup>Th</sup> Class | KARIMNAGAR                                                                                                    | <b>v</b>                                                                                                    |                                                      |
|     | Local Zone you belong  | ZONES                                                                                                    | *                                                                                                    |                                                      |

#### PRIVATE CANIDDATES:

Type of Stuffy form 4<sup>th</sup> class to 10<sup>th</sup> class can be selected by clicking 'private' box private candidates have to select the Resided District from the given list form the preceding 7 years in which he/she appeared for the SSC examination/Degree onwards. As per the selection of Districts the system will display the 'Zone you belong'.

#### Note:

In case where visually handicapped and hearing handicapped persons studied in the special schools meant for them, the native place of the parents of such visually handicapped and hearing handicapped person will be the local area.

|    |                                | <b>^</b>                                                                                                    |                                                                                                    |
|----|--------------------------------|----------------------------------------------------------------------------------------------------|----------------------------------------------------------------------------------------------------|
| 9. | Type of Study *                | 💛 Regular 🕑 Private                                                                                                    |                                                                                                    |
|    | Regular :                      | Candidates who have continous in school and resided in AP                                                                                                  | 7 years of study                                                                                                    |
|    | Private :                      | Candidates who have not studied<br>during the whole or part of preced<br>in which he/she appeared for the                                                  | d in any educational institution<br>ding 7 years of study<br>SSC examination                                                                                   |
|    |                                | In case where visually handicapp<br>schools<br>meant for them, the native place<br>handicapped person will be the I<br>(Please select the district (Study/ | bed and hearing handicapped persons studied in the special<br>of the parents of such visually handicapped and hearing<br>ocal area<br>Residence) respectively) |
|    | 6 <sup>th</sup> Preceding Year | KARIMNAGAR                                                                                                    | V                                                                                                    |
|    | 5 <sup>th</sup> Preceding Year | KARIMNAGAR                                                                                                    | ×                                                                                                    |
|    | 4 <sup>th</sup> Preceding Year | KARIMNAGAR                                                                                                    | ~                                                                                                    |
|    | 3 <sup>rd</sup> Preceding Year | KARIMNAGAR                                                                                                    |                                                                                                    |
|    | 2 <sup>nd</sup> Preceding Year | KARIMNAGAR                                                                                                    | v                                                                                                    |
|    | 1 <sup>st</sup> Preceding Year | KARIMNAGAR                                                                                                    |                                                                                                    |
|    | Place of appearing SSC         | KARIMNAGAR                                                                                                    | V                                                                                                    |
|    | Zone you Belong:               | ZONE 5                                                                                                    | ~                                                                                                    |

# **POST SELECTION & EDUCATIONAL QUALIFICATION :-**

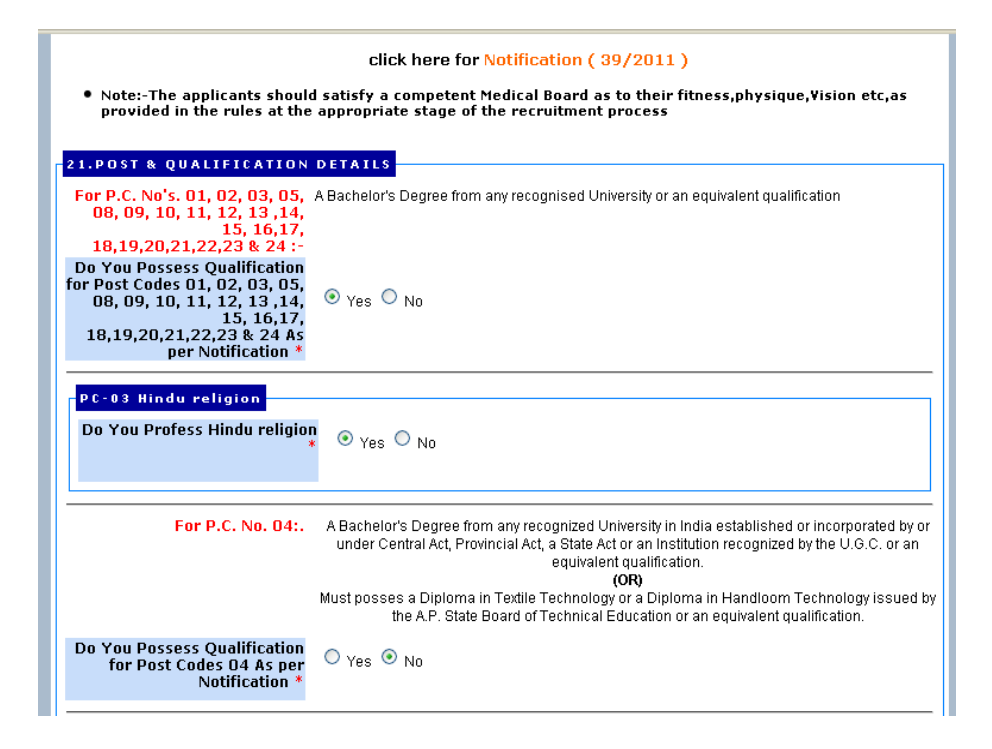

| For P.C. No. 06:.                                                                                                    | A Bachelor's Degree with Commerce or Economics or Mathematics from any recognized<br>University in India established or incorporated by or under Central Act, Provincial Act, a State Act<br>or an Institution recognized by the U.G.C. or an equivalent qualification.                                                                                                    |
|----------------------------------------------------------------------------------------------------|----------------------------------------------------------------------------------------------------|
| Do You Possess Qualification<br>for Post Codes O6 As per<br>Notification *                                                                                                    | ⊖ yes ⊕ No                                                                                                    |
| For P.C. No. 7:                                                                                                    | <ol> <li>Must hold a Degree in Commerce or Economics or Mathematics of any University recognized<br/>by the U.G.C,<br/>Provided that a person who possess any Degree of any University in India shall also be eligible<br/>for appointment by direct recruitment on and from 25th June, 1979 <b>AND</b><br/>Pass in any one of the following Certificate Course Examination conducted by the Board of<br/>Technical Education and Training, A.P., Hyderabad.</li> <li>(a) Office Automation (b) PC Maintenance and Trouble Shooting (c) Web designing<br/><b>OR</b></li> <li>Must hold a Degree in B.C.A., or B.Sc.(Computers) or B.Com.(Computers) or B.A.,(Computers<br/>or any equivalent examination or above. (Note: B.Tech(Computer Science) and B.Tech. (IT) are<br/>considered as equivalent qualification).</li> </ol> |
| Degree in Commerce or<br>Economics or Mathematics of<br>any University recognized by<br>the U.G.C,<br>Provided that a person who<br>possess any Degree of any<br>University in India shall also<br>be eligible for appointment by |                                                                                                    |
| direct recruitment on and<br>from 25th June, 1979 *<br>Certificate Course<br>Examination in                                                                                                    | Office Automation                                                                                                    |
| Degree in B.C.A., or<br>B.Sc.(Computers) or B.Com.<br>(Computers) or<br>B.A.,(Computers) or any<br>equivalent examination or<br>above *                                                                                           | © Yes ⊕ No                                                                                                    |

| 22.ELIGIBLE POSTS | <ol> <li>Asst. Commercial Tax Officer in A.P. Commercial Taxes Sub-Service</li> <li>Assistant Section Officer in A.P.Secretariat Sub. Service.</li> <li>Junior Assistants in APSC</li> <li>Junior Assistants in Civil Supplies</li> <li>Junior Assistants in Commissioner of Technical Education</li> <li>Junior Assistants in Commissioner of Tansport Department</li> <li>Junior Assistants in Commissioner of Labour</li> <li>Junior Assistants in Fire &amp; Emergency Service</li> <li>Junior Assistants in Engineer-in-Chief, RWS&amp;S Dept.,</li> <li>Junior Assistants in A.P. Police Academy</li> <li>Assistant Section Officer in A.P. Legislative Secretariat Sub Service</li> </ol> |
|-------------------|----------------------------------------------------------------------------------------------------|
|                   | 10. Junior Assistants in Engineer-Int-Chief, NVS68 Dept.,<br>17. Junior Assistants in A.P. Police Academy<br>18. Assistant Section Officers in A.P. Legislative Secretariat Sub Service<br>19. Junior Assistants in Director of Government Examinations<br>20. Junior Assistants in Commissioner of Social Welfare<br>21. Junior Assistants in Commissioner of Industries<br>22. Junior Assistants in Engineer in Chief, Roads & Buildings<br>23. Junior Assistants in Forest Department                                                                                                    |

# **QUALIFICATION/EDUCATION DETAILS:**

|                                   | Other Equivalent Qualification : |
|-----------------------------------|----------------------------------|
| University                        | * Kakatiya University 💌          |
|                                   | Other University :               |
| Date of Acquirin<br>Qualification | <b>9</b> € 01/12/2008 □□□        |
| te:                               |                                  |

Select the Qualification, University/Board details as well as Optional Subject by given list box and can select the Date of Acquiring Qualification by click on the calendar Symbol. Select optional subject given list box.

After the study the declaration information tick on it and enter the Verification Code in text box as shows in adjacent image characters.

Exam Center & Posses Eligibility :

| 24.EXAM CENTER                                         |                |
|--------------------------------------------------------|----------------|
| Exam center                                            | Vizianagaram 💙 |
|                                                        |                |
|                                                        |                |
| 25.PUSSESS ELIGIBILITY                                 |                |
| Are you eligible as per<br>Notification ( 39/2011 ). * | ⊙ Yes ○ No     |
| Notification ( 39/2011 ). *                            | Ves ♥ No       |

Select posses eligibility and click on preview button further process. **DECLARATION 2:** 

| DECLARATION 2                                                                                                    |
|----------------------------------------------------------------------------------------------------|
| I here by declare that all the entries/statements made in this application are true, complete and correct to the best of my<br>knowledge and belief. In the event of any information being found false or incorrect or ineligibility being detected before or<br>after the examination, the commission can take action against me as per rule in case it is detected that I have misled Andhra<br>Pradesh Public Service Commission on any issue then I will be solely responsible for all penal consequences thereof. |
| ✓ I accept the above declaration                                                                                                    |
| Enter the Verification Code as displayed in the image : IHHVXFH                                                                                                    |
| Preview                                                                                                    |
| Designed and Developed by Centre for Good Governance                                                                                                    |

| Qualification : B Sc                                                                                                    |         |
|----------------------------------------------------------------------------------------------------|---------|
| Other Qualification :                                                                                                    |         |
| University : Kakatiya University                                                                                                    |         |
| Others :                                                                                                    |         |
| Date of Acquiring Qualification : 01/12/2008                                                                                                    |         |
| Are you eligible as per Notification<br>39/2011 :                                                                                                    |         |
| 24.EXAMINATION CENTER                                                                                                    |         |
| Examination Center: Vizianagaram                                                                                                    |         |
| 25.FEE DETAILS                                                                                                    |         |
| Fee to be Paid : Rs. 100                                                                                                    |         |
| This is the prieview of the data provided for generation of pdf. Please ch thoroughly and if the data is correct press 'Submit', otherwise press 'Edit' | ieck it |

If you did any mistakes in application click on EDIT option to change the details otherwise click on Submit button.

| ANDHRA PRADESH PUBLIC SERVICE COMMISSION :: HYDERABAD                                                                                                    |  |
|----------------------------------------------------------------------------------------------------|--|
| GROUP-II SERVICES                                                                                                    |  |
| GENERAL RECRUITMENT                                                                                                    |  |
| Notification no 39/2011, Dated: 29/12/2011                                                                                                    |  |
| (General and Limited Recruitment)                                                                                                    |  |
| Form for Obtaining Challan                                                                                                    |  |
|                                                                                                    |  |
| Challan Details                                                                                                    |  |
|                                                                                                    |  |
|                                                                                                    |  |
| REFERENCE ID : 5134000/98                                                                                                    |  |
|                                                                                                    |  |
|                                                                                                    |  |
| City has been been been been been been been bee                                                                                                    |  |
| CIICK ITER O DOMINOU CIUITAI                                                                                                    |  |
|                                                                                                    |  |
| nstructions :-                                                                                                    |  |
| Pay Exact amount indicated on the challan in case of less or excess payment you will not be able to submit the application                                                                                                    |  |
| <ul> <li>Candidates have to pay the prescribed real many solit branch (APUnine Centre on or before 22/U/2/U21, and obtain applicant copy of ree paid chailan with journal number details</li> <li>After payment of fee at any SBI branch (APUnine Centre, candidate has to again visit this website on Next working day (After 2 P.M.) and enter the payment datails to submit application</li> </ul> |  |
|                                                                                                    |  |
|                                                                                                    |  |
| 100 L                                                                                                    |  |
|                                                                                                    |  |
| If you are unable to view pdf document download the Adobe Reader 🥤 🏧                                                                                                    |  |

> After click on submit button Challan download Screen will be displayed.

Click on the Download Challan option to download the challan
 If you are unable to view PDF document download the Adobe Reader

software.

**Follow the Instructions given on screen.** 

**MODEL OF CHALLAN FORM:-**

| ANDHRA PRADESH PUBLIC SERVICE COMMISSION :: HYDERABAD                                                                                                    | ANDHRA PRADESH PUBLIC SERVICE COMMISSION :: HYDERABAD                                                       |  |  |
|----------------------------------------------------------------------------------------------------|----------------------------------------------------------------------------------------------------|--|--|
| CHALLAN FOR GROUP-II SERVICES GENERAL RECRUITMENT                                                                                                    | CHALLAN FOR GROUP-II SERVICES GENERAL RECRUITMENT                                                           |  |  |
| NOTIFICATION NO:39/2011, Dated: 29/12/2011                                                                                                    | NOTIFICATION NO:39/2011, Dated: 29/12/2011                                                                  |  |  |
| CHALLAN State Bank of India Copy                                                                                                    | CHALLAN Applicant Copy                                                                                      |  |  |
| Challan No. 45134000798> 1                                                                                                    | Challan No. : 5134000798                                                                                    |  |  |
| Fee collection A/C. No 32298950294 2                                                                                                    | Fee collection A/C. No : 32298950294                                                                        |  |  |
| Applicant name V SATHEESH (06/08/1988)                                                                                                    | Applicant name : Y SATHEESH (06/08/1988)                                                                    |  |  |
| NOTE 1 :To complete the Application Submission Process, please visit 'http://www.apspsc.gov.in'                                                                      | NOTE 1 :To complete the Application Submission Process, please visit 'http://www.apspsc.gov.in'             |  |  |
| again and enter Journal Number provided by the bank without fail after making this payment by                                                                        | again and enter Journal Number provided by the bank without fail after making this payment by               |  |  |
| clicking 'Submit Application' link.                                                                                                    | clicking 'Submit Application' link.                                                                         |  |  |
| 2 : Please Preserve this copy of CHALLAN, You may be required to produce at the time of                                                                              | 2 : Please Preserve this copy of CHALLAN, You may be required to produce at the time of                     |  |  |
| Examination.                                                                                                    | Examination.                                                                                                |  |  |
| 3 : This chanan is vanu upto zorozzorzerense pay the EXACT Amount indicated on the chanan at<br>any SBI Branch/APONI INE centre on or before 25/05/2012              | any SRI Branch/ARONI INF centre on or before 25/05/2012                                                     |  |  |
| 4 : In case of LESS or EXCESS Payments, the Applicant will not be able to submit the application.                                                                    | 4 : In case of LESS or EXCESS Payments, the Applicant will not be able to submit the application.           |  |  |
|                                                                                                    |                                                                                                    |  |  |
| Fee in Rs. : 100/- 4                                                                                                    | Fee in Rs. : 100/-                                                                                          |  |  |
| Remitters Address : NO:2 BASTHI                                                                                                    | Remitters Address : NO:2 BASTHI                                                                             |  |  |
| YELLANDU                                                                                                    | YELLANDU                                                                                                    |  |  |
| YELLANDU(M)                                                                                                    | YELLANDU(M)                                                                                                 |  |  |
| KHAMMAM                                                                                                    | KHAMMAM                                                                                                    |  |  |
| 507123 Mobile :- 9959105516                                                                                                    | 507123 Mobile :- 9959105516                                                                                 |  |  |
| Purpose : Towards payment of fee for GROUP-II SERVICES GENERAL RECRUITMENT                                                                                           | Purpose : Towards payment of fee for GROUP-II SERVICES GENERAL RECRUITMENT                                  |  |  |
| (Noti. No. 39/2011)                                                                                                    | (Noti. No. 39/2011)                                                                                         |  |  |
| Date Registered : 27/04/2012                                                                                                    | Date Registered : 27/04/2012                                                                                |  |  |
| 115                                                                                                    |                                                                                                    |  |  |
| Signature of remitter                                                                                                    | Signature of remitter                                                                                       |  |  |
| Mark                                                                                                    |                                                                                                    |  |  |
| BI/APOnline Journal No. : 5                                                                                                    | SBI/APOnline Journal No. :                                                                                  |  |  |
| Instructions : STATE BANK OF INDIA                                                                                                    | Instructions : STATE BANK OF INDIA                                                                          |  |  |
| (a) Accept the challan upto 25/05/2012                                                                                                    | (a) Accept the challan upto 25/05/2012                                                                      |  |  |
| (b) Credit the Fee to the A/c No. 32298950294                                                                                                    | (b) Credit the Fee to the A/c No. 32298950294                                                               |  |  |
| (c) Enter challan number againist Registration ID/Ref.No correctly                                                                                                   | (c) Enter challan number againist Registration ID/Ref.No correctly                                          |  |  |
| (d) Enter name of the candidate againist name of the applicant correctly                                                                                             | (d) Enter name of the candidate againist name of the applicant correctly                                    |  |  |
| (e) Note down the 9 digit journal number generated by CBS on both copies of the challan legibly and in full                                                          | (e) Note down the 9 digit journal number generated by CBS on both copies of the challan legibly and in full |  |  |
| In the space provided                                                                                                    | In the space provided                                                                                       |  |  |
| (i) Retain the bankers copy or the chartan for future ventication (a) Mandawar the applicant copy to the remitter duly branded with Cash/Recieved stamp and insurnal | (i) Retain the bankers copy of the charan for future verification                                           |  |  |
| typ nervorer we expressin copy to the reminer only transfer with cash received stamp and journal number                                                              | number                                                                                                    |  |  |
| (h) Accept the challan when FULL AND CORRECT AMOUNT OF FEE is tendered. Donot charge any                                                                             | (h) Accept the challan when FULL AND CORRECT AMOUNT OF FEE is tendered. Donot charge any                    |  |  |

# Challan Form Consist a following details:

**1)** Form consist a Challan Number which is generates uniquely to every application.

2) Fee Collection A/C number

3) Applicant should pay the amount of fee which mentioned on challan form( If candidate have fee exemption, challan form displayed as RS:100/- only and If candidate does not belongs to fee exemption, challan form displayed as Rs: 220/- only) and Incase of candidate pay less or excess amount applicant will not be able to submit the application.

4) SBI/APOnline Journal No: After the payment SBI/ APOnline's department will generate a unique number on challan form.

5) Follow the described instruction.

Download the Generated Challan:-

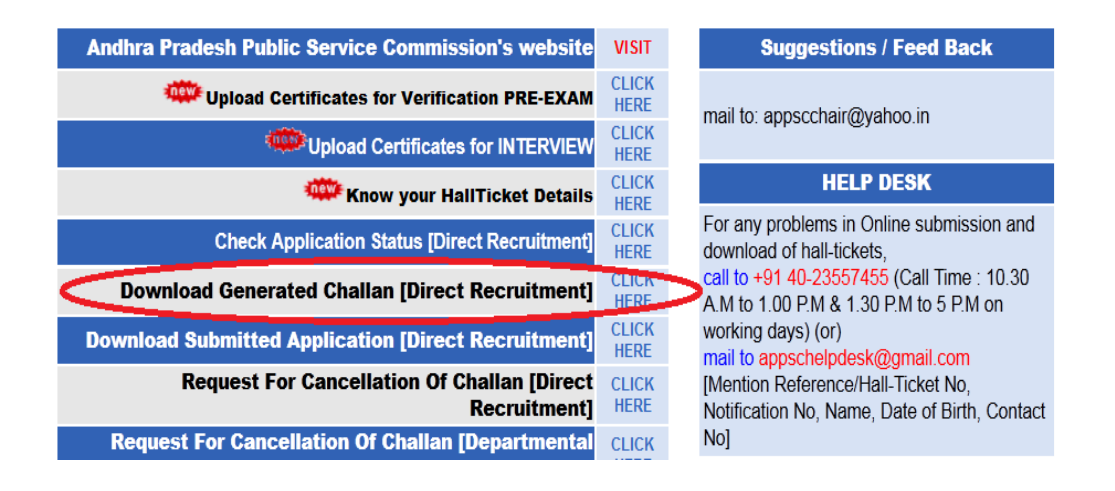

Owing to Internet problems (or) system problems if unable to download the challan form so follow the below procedure.

- Click on the Download Generated Challan [Direct Recruitment].
- Select the Notification and enter the allotted challan number , Date of birth for display the download Option.
- A payment details and download option will be visible and click on download option to download the challan form.

# Submit Application process:-

| Notification<br>No.                                                                                                    | Application                                | Start Date | Last Date for<br>Payment of<br>fees | Last date for<br>Submitting<br>Application |                       |
|----------------------------------------------------------------------------------------------------|--------------------------------------------|------------|-------------------------------------|--------------------------------------------|-----------------------|
| Click Here for Detailed<br>NOTIFICATION NO.<br>39/2011, Dated:<br>29/12/2011 GROUP-II<br>SERVICES<br>(GENERAL<br>RECRUITMENT) | GROUP-II SERVICES (GENERAL<br>RECRUITMENT) | 27/04/2012 | 27/04/2012 <b>25/05/2012</b>        | 27/05/2012                                 | Sample User<br>Guide  |
|                                                                                                    |                                            |            |                                     |                                            | Get Challan           |
|                                                                                                    | Exam Date:15/07/2012                       |            |                                     |                                            | Submit<br>Application |

Click on Submit Application to submit the application. Select the declaration of Notification No:39/2011. Enter the Challan Number, Journal No (issued by SBI/APOnline) Date of Birth and Date of Payment.

| Photograph with Signature                                                                                                    |                                                                                            |
|----------------------------------------------------------------------------------------------------|--------------------------------------------------------------------------------------------|
| <ol> <li>Paste the Photo on any white paper and<br/>Sign below. Ensure that the signature is<br/>within the box.Scan the required size<br/>containing photograph and signature.<br/>Please do not scan the complete page.</li> <li>The entire image consisting of the photo<br/>along with the signature is required to be<br/>scanned and stored in *.jpg format on<br/>local machine. Ensure that the size of the<br/>scanned image is not more than 50kb.If<br/>the size of the file is more than 50kb, then<br/>adjust the settings of the scanner such as<br/>the dpi resolution, no. of colours etc.,<br/>during the process of scanning.</li> </ol> | Example Photo :<br>Photo width = 3.5cm<br>Photo Height = 4.5cm<br>Signature Space = 1.5 cm |
| Attach your Photograph : C\Documents a                                                                                                    | nd Settings\Bhupal\Desktop\anand.jpg                                                       |

Upload the photograph by click on the **Browser button** and follow the instruction before upload the photo with signature.

- A photo height and width must be 4.5 cm and 3.5 cm Signature Space height and width must be 3.5 cm and 1.5 cm.
- A photo to be scanned in \*.jpg format that size of scanned image is not more than 50kb. If the size of the file is more than 50kb, then adjust the setting of the scanner such as the dpi resolution, no. of colures etc.., during the process of scanning.

| Enter the Verification Code as displayed in the image : | 3A7DNH | 5 11 DAL   |
|---------------------------------------------------------|--------|------------|
|                                                         |        | 24 1 214 1 |
|                                                         | OAD    |            |

Enter the Verification Code as displayed in the image box and click on the Upload button then you can observe the challan form details with photograph. If any mistake in photograph clicks on the Back button follow the beginning procedure of Application submission.